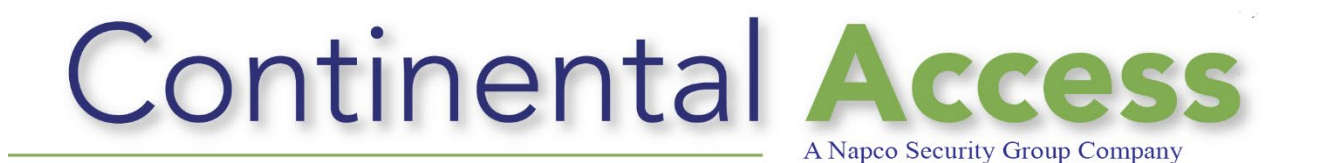

# CA4K V1.1.x

# And

# **Milestone Xprotect 2019 Series**

# **Setup and Integration Guide**

Revision: Rev A

Date: 1/2/2020

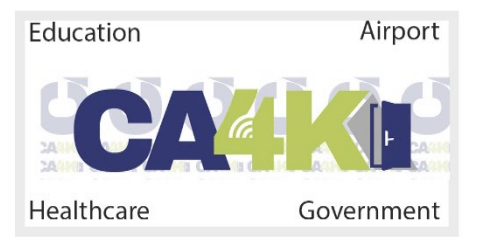

#### DISCLAIMER

Continental Instruments LLC makes no representations or warranties with respect to the contents hereof and specifically disclaim any implied warranties of merchantability or fitness for any particular purpose. Further, Continental Instruments LLC reserves the right to revise this publication and to make changes from time to time in the content hereof without obligation of Continental Instruments LLC to notify any person of such revision or changes.

**Copyright** © **2020 by Continental Instruments LLC.** All rights reserved. No part of this publication may be reproduced, transmitted, transcribed, or stored in a retrieval system, without the prior written permission of Continental Instruments LLC, 355 Bayview Avenue, Amityville, NY 11701. Telephone: 631-842-9400 • FAX: 631-842-9135.

This document contains proprietary information of NAPCO Security Technologies. Unauthorized reproduction of any portion of this manual without the written authorization of NAPCO Security Technologies is prohibited. The information in this manual is for informational purposes only. It is subject to change without notice. Companies, names and data used in examples herein are fictitious unless otherwise noted. NAPCO Security Technologies assumes no responsibility for incorrect information this manual may contain.

A NAPCO SECURITY TECHNOLOGIES COMPANY Publicly traded on NASDAQ Symbol: NSSC

Visit our websites at http://www.cicaccess.com/ http://www.napcosecurity.com/ http://www.alarmlock.com/

# **Table of Contents**

| Important Information - Must Read Prior To Starting Installation | 4  |
|------------------------------------------------------------------|----|
| Scope / Prerequisites/Related Documents                          | 5  |
| DVR License Verification                                         | 6  |
| Enable Milestone Xprotect 2019 in CA4K                           | 7  |
| Add/Configure Milestone Xprotect 2019 DVR in CA4K                | 7  |
| Viewing Live Video                                               | 9  |
| Searching Recorded Video                                         | 13 |
| Configuring a Device to Capture video clips                      | 14 |
| Viewing DVR Recorded Video associated with CA4K Events           | 15 |
| Viewing DVR Recorded Video associated with CA4K Alerts           | 16 |

## **Important Information - Must read prior to starting installation.**

- 1) Not all controls in the CA4K are supported for the Milestone VMS brand. If the controls are not enabled, please make the associated settings in the Milestone Xprotect VMS software.
- 2) Supported camera configuration settings will vary from camera to camera.
- 3) This document pertains to the setup and configuration of the CA4K software for integration with Milestone Xprotect 2019 software.
- 4) To install and execute the Milestone Xprotect 2019 integration with CA4K, you MUST have Full Local Administrator permissions in Windows.
- 5) For better performance, it is recommended to enable and configure Milestone integration on a CA4K workstation and not the CA4K host computer.
- 6) Please refer to the Milestone help documents for complete details on installing and configuring the Milestone Xprotect 2019 VMS software.
- 7) Please refer to the CA4K Help file for additional details regarding the Milestone CA4K DVR integration.

#### Scope

This document contains information regarding the setup and configuration of the CA4K software for integration with the Milestone Xprotect 2019 series software. Prior to performing the steps in this document, you must have a functional Milestone Xprotect 2019 system. Refer to the Milestone Xprotect 2019 documents referenced below for installation and configuration instructions for the Milestone Xprotect 2019 software.

## Prerequisites

- Milestone Xprotect 2019 system with a valid Milestone license.
- A functional V1.1.x, CA4K system with a software license with support for one or more DVR's.

# **Related Documents**

- CA4K Help File (DVR>Milestone topic).
- Milestone Xprotect 2019 Enterprise Administrator's Getting Started Guide.
- Milestone Xprotect 2019 Enterprise Administrator's Manual.
- Milestone Xprotect 2019 Smart Client User Manual.

# **CA4K DVR License Verification**

Prior to programming the CA4K for integration with Milestone Xprotect 2019 software, you
must verify the CA4K security key/software license supports one or more DVR Servers.
Click Help>About on the CA4K main menu. The values in the Security Key/Software
license will display. Verify the DVR Count is one or more. Refer to Figure 1.

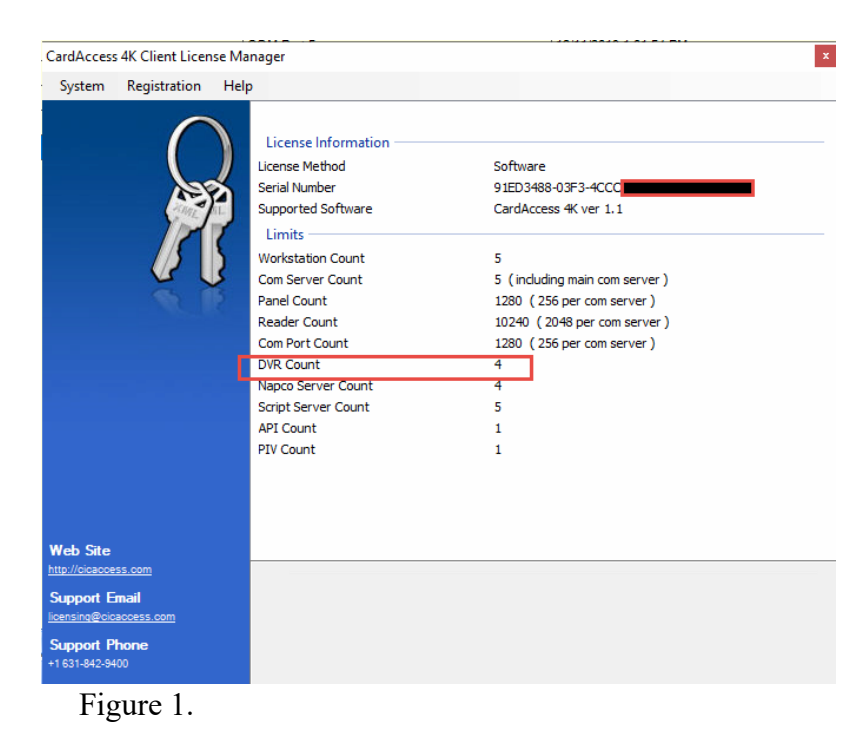

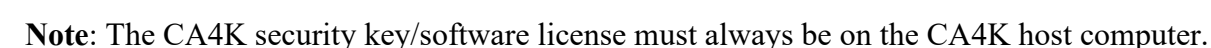

## **Enable Milestone Xprotect 2019 in CA4K**

Refer to Figure 2 for the following steps:

- 1) In the CA4K, click **System>System Settings** on the main menu.
- 2) Click System-wide Settings tab.
- 3) Select Enable Video System.
- 4) Click Save.

| System Settings                            |                                          | x                               |  |  |  |  |  |  |  |
|--------------------------------------------|------------------------------------------|---------------------------------|--|--|--|--|--|--|--|
|                                            |                                          |                                 |  |  |  |  |  |  |  |
| Save Cancel Close                          |                                          |                                 |  |  |  |  |  |  |  |
| Workstation Settings System-wide Settings  | Operator - admin - Settings              |                                 |  |  |  |  |  |  |  |
| General Badges   Custom Fields   Alarm Par | el Integration   Script Server(s)   LDAP | Archive Settings   Custom Menus |  |  |  |  |  |  |  |
| General                                    |                                          |                                 |  |  |  |  |  |  |  |
| Use Host Global Timezone                   | Enable Video System                      | Enable Activity Linking         |  |  |  |  |  |  |  |
| Prompt To Auto-Create Panel Devices        | Enable Facility Maps                     | Enable Holiday Calendars        |  |  |  |  |  |  |  |
| Enable Global APB Broadcast                |                                          |                                 |  |  |  |  |  |  |  |
|                                            |                                          |                                 |  |  |  |  |  |  |  |

Figure 2.

# Add/Configure Milestone Xprotect 2019 DVR in CA4K

Refer to Figure 3 for the following steps:

- 1) Click **Configuration** on the main menu of the CA4K screen.
- 2) Click **DVR configuration.**

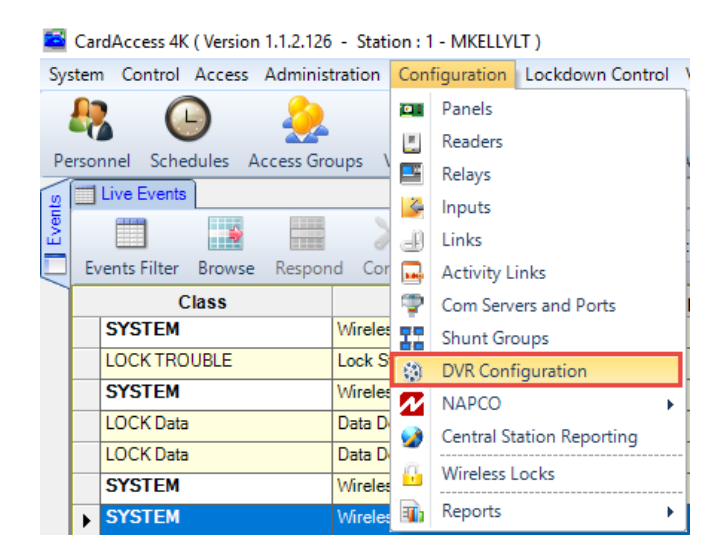

Figure 3.

Refer to Figure 4 for the following steps:

- 2) After clicking DVR Configuration, the **DVR Configuration** screen will display.
- 3) On the **DVR Configuration** screen, click **New**.
- 4) On the General tab, enter the Server information. The Server information includes DVR Server Type, DVR Server IP, Server Name, DVR Server Time Zone, Partition Group, DVR User Name and Password.

**Note**: By default, the **Enabled** check box will be selected. This box must be selected in order to view the live/recorded video of the camera connected to a particular server.

| DVR Configu | ration                |                                                                                                    |             |        |                    |                          |
|-------------|-----------------------|----------------------------------------------------------------------------------------------------|-------------|--------|--------------------|--------------------------|
| New Delete  | Edit Save Cancel Cam  | The ration and the ratio and the ratio and t |             |        |                    | Close                    |
|             | Server Name           | Server IP Address                                                                                                    | Active      | Zone   | Last Updated       | I                        |
| Milestone   | 2019                  | 192.168.1.137                                                                                                    |             | 30     | 12/19/2019 3:49:00 | PM                       |
| General     | of 1   🕨 🕅            |                                                                                                    |             |        |                    |                          |
|             |                       | DVR caMilestoneView - [Milesto                                                                                                    | one Series] |        |                    | 1                        |
|             | DVR Server Type:      | DVR caMilestoneView-[XProtec                                                                                                    | ct Series]  | $\sim$ |                    |                          |
|             | DVR Server IP:        | 192.168.1.13/                                                                                                    |             |        | Enabled            | Enabled Must be selected |
|             | Server Name:          | Milestone 2019                                                                                                    |             |        |                    |                          |
|             | DVR Server Time Zone: | (GMT-05:00) Eastern Time (US &                                                                                                    | (Canada)    | $\sim$ |                    |                          |
|             | Partition Group       | Admin Partition   Phone Admin                                                                                                    |             | $\sim$ |                    |                          |
|             | DVR User Name:        | Administrator                                                                                                    |             |        |                    |                          |
|             | Password:             | •••••                                                                                                    |             |        |                    |                          |
|             | Confirm Password:     | •••••                                                                                                    |             |        |                    |                          |
|             |                       |                                                                                                    |             |        |                    |                          |
|             |                       |                                                                                                    |             |        |                    |                          |

Figure 4.

5) Click Camera Configuration. Refer to Figure 5.

| DVR       | Config     | uratio | n    |        |                      |       |  |  |      |          |
|-----------|------------|--------|------|--------|----------------------|-------|--|--|------|----------|
| []<br>New | X<br>Delet | e Edit | Save | Cancel | Camera Configuration | About |  |  | Clo  | se       |
| Figu      | ure 5      | •      |      |        |                      |       |  |  | <br> | ALARLINA |

6) After clicking **Camera Configuration**, the **DVR Camera Configuration** screen will display. The **DVR Camera Configuration** screen will display all the cameras that are connected to the selected Milestone Server. Select the camera you wish to view and the associated video will display. Refer to Figure 6.

| date Camera Synchro                                                           | inize Time                                                                           | Clo                                    |
|-------------------------------------------------------------------------------|--------------------------------------------------------------------------------------|----------------------------------------|
|                                                                               | Camera Name                                                                          | VendorCameralD                         |
| AXIS M3026 Network C                                                          | Camera (192.168.1.72) - Camera 7                                                     | 12687305-5229-43f5                     |
| AXIS M3045-V Network                                                          | (Camera (192.168.1.194) - Camera 1                                                   | 53f3ed05-4e1d-4c35-                    |
| AXIS M3026 Network C                                                          | Camera (192.168.1.72) - Camera 5                                                     | 6280ec2c-3e28-46a4                     |
| AXIS M3026 Network C                                                          | Camera (192.168.1.72) - Camera 2                                                     | 6afca64e-35cf-443d-                    |
| AXIS M3045-V Network                                                          | c Camera (192.168.1.194) - Camera 2                                                  | 7c978c79-c425-4687                     |
| AXIS M3026 Network C                                                          | Camera (192.168.1.72) - Camera 8                                                     | 91f83812-a3e1-40e2                     |
| AXIS M3026 Network C                                                          | Camera (192.168.1.72) - Camera 4                                                     | a4a06936-8758-4fd4                     |
| AXIS M3026 Network C                                                          | Camera (192.168.1.72) - Camera 3                                                     | a7781029-a119-462                      |
| eneral Settings<br>Camera:<br>DVR Server:                                     | 1<br>Miestone                                                                        | work Camera (192.168.1.194) - Camera 1 |
| èeneral Settings<br>Camera:<br>DVR Server:<br>Camera Name:<br>Partition Group | 1<br>Milestone<br>AXIS M3045-V Network Camera (192.168.1<br>Admin Partition          | work Camera (192.168.1.194) - Camera 1 |
| Seneral Settings<br>Camera:<br>DVR Server:<br>Camera Name:<br>Partition Group | 1       Mlestone       AXIS M3045-V Network Camera (192.168.1)       Admin Partition | work Camera (192.168.1.194) - Ca       |

9) Click Close to exit the DVR Camera Configuration screen.

#### Viewing Live Video

1) On the CA4K toolbar, click **View DVR**. Refer to Figure 7.

**Note**: If the **View DVR** icon does not display, go back to the previous steps and verify the DVR is configured and enabled in System Settings as per the steps on page 6 and 7.

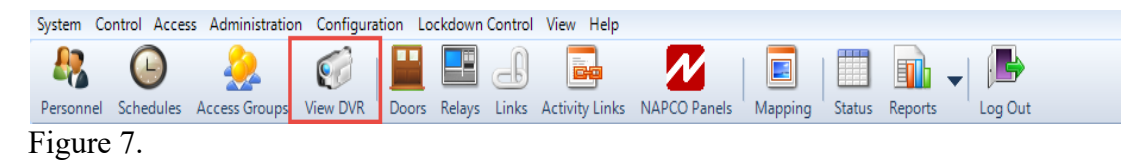

2) After clicking the **View DVR** button on the CA4K toolbar, the **CardAccess 4K View DVR** window will display on the bottom right of the CA4K main screen. Refer to Figure 8.

Note: Not all controls in the CA4K are supported for the Milestone VMS brand. If the controls are not enabled, please make the associated settings in the Milestone Xprotect VMS software.

| tem Control Access Administra                                                      |                                                                                                    | Home / Actions * S View * C Corr  | nmunicate * Las Files & Extres * 🥹 |                                                                                                    |            |                                                                                                    |
|------------------------------------------------------------------------------------|----------------------------------------------------------------------------------------------------|-----------------------------------|------------------------------------|----------------------------------------------------------------------------------------------------|------------|----------------------------------------------------------------------------------------------------|
| rsonnel Schedules Access Grou                                                      | n View DVR Doors Relays Links Activity Links Mapping Status Reports C                                                                                                    | uston Menu Log Out                |                                    |                                                                                                    |            |                                                                                                    |
| Live Events                                                                        |                                                                                                    |                                   |                                    |                                                                                                    |            |                                                                                                    |
|                                                                                    | 📍 💥 🔺 🐻 🗐 🌮 Arland Time ,                                                                                                    |                                   |                                    |                                                                                                    |            |                                                                                                    |
| Events Filter Browse Respond                                                       | Map Control Disable Events Recent Photo Video                                                                                                    |                                   |                                    |                                                                                                    |            |                                                                                                    |
| Class                                                                              | Description                                                                                                    | Location                          | Panel DateTime                     | Acknowledged At                                                                                                    | Operator   | Priority                                                                                                    |
| PANEL Trouble                                                                      |                                                                                                    |                                   |                                    |                                                                                                    |            |                                                                                                    |
| SYSTEM                                                                             | LAN/COM Connection Restored                                                                                                    | CDM Port 5                        | 12/17/2019 11:34:04 AM             | 12/19/2019 3:41:09 PM                                                                                                    | admin      | 20                                                                                                    |
| PANEL Trouble                                                                      | Now Responding                                                                                                    | Accel Office                      | 12/17/2019 11:34:06 AM             | 12/19/2019/3/41/09 PM                                                                                                    | adman      | 50                                                                                                    |
| DOOR Manual Unlock                                                                 | 1-1 Science Building Rdr 1                                                                                                    | Accel Office                      | 12/17/2019 3 17:59 PM              | 12/17/2019 3:17:59 PM                                                                                                    | Auto-Acked | 50                                                                                                    |
| SYSTEM                                                                             | Area Locked By Operator                                                                                                    | North Building ( MKELLYLT : HCS ) | 12/17/2019 3:18:17 PM              | 12/19/2019 3:41:08 PM                                                                                                    | admin      | 5                                                                                                    |
| SYSTEM                                                                             | Threat Level Activated                                                                                                    | Threat Level 1 ( MKELLYLT : HCS ) | 12/17/2019 3:18:30 PM              | 12/19/2019 3:41:08 PM                                                                                                    | admin      | 5                                                                                                    |
| DOOR Manual Unlock                                                                 | 1-1 Science Duilding Rdr 1                                                                                                    | Accel Office                      | 12/17/2019 3.52:09 PM              | 12/17/2019 3 52:09 PM                                                                                                    | Auto-Acked | 60                                                                                                    |
| DOOR Manual Unlock                                                                 | 1-2 Science Building Rdr 2                                                                                                    | Accel Office                      | 12/19/2019 12:31:51 PM             | 12/19/2019 12:31:51 PM                                                                                                    | Auto-Acked | 50                                                                                                    |
| DOOR Manual Unlock                                                                 | 1-1 Science Building Rdr 1                                                                                                    | Accel Office                      | 12/19/2019 12:32:00 PM             | 12/19/2019 12:32:00 PM                                                                                                    | Auto-Acked | 60                                                                                                    |
| SYSTEM                                                                             | Com Server Startup                                                                                                    | MIGELLYLT                         | 12/19/2019 2:58/23 PM              | 12/19/2019 3 41 d8 PM                                                                                                    | admin      | 20                                                                                                    |
|                                                                                    |                                                                                                    |                                   |                                    | Clear View C<br>Clear View<br>(2) Milestone 2019<br>the AXIS M3145-V Networ<br>AXIS M3145-V Networ                                                                                                    |            |                                                                                                    |
|                                                                                    |                                                                                                    |                                   |                                    | A05 M022 Networ     A05 M022 Networ     A05 M022 Networ     A05 M022 Networ     A05 M022 Networ     A05 M022 Networ     A05 M022 Networ     A05 M022 Networ     A05 M022 Networ     A05 M022 Networ           |            | Fecus<br>PTZ                                                                                                    |
| Event Count 1000                                                                   | O Messejing Connected                                                                                                    |                                   |                                    | AVIS MOZE Meture<br>AVIS MOZE Meture<br>AVIS MOZE Meture<br>AVIS MOZE Meture<br>AVIS MOZE Meture<br>AVIS MOZE Meture<br>AVIS MOZE Meture<br>AVIS MOZE Meture                                                  |            | Fecus<br>PTZ                                                                                                    |
| Event Count 1000<br>Pending Alerts                                                 | O Mesoging Committed                                                                                                    |                                   |                                    | Adds MO26 Meteor     Adds MO26 Meteor     Adds MO26 Meteor     Adds MO26 Meteor     Adds MO26 Meteor     Adds MO26 Meteor     Adds MO26 Meteor     Adds MO26 Meteor     Adds MO26 Meteor     Adds MO26 Meteor |            | Ficus<br>Ficus<br>Fizur<br>Fizur                                                                                                    |
| Event Count 1000<br>Pending Alents                                                 | Uterreging Connected                                                                                                    | me Format Astacal Time -          |                                    | A 405 M026 Mittor<br>A 405 M026 Mittor<br>A 405 M026 Mittor<br>A 405 M026 Mittor<br>A 405 M026 Mittor<br>A 405 M026 Memor                                                                                     |            | Fecus<br>Free<br>FIZ<br>Fixed<br>Speed                                                                                                    |
| Pereit Court Perding Alerts                                                        | Message Connect                                                                                                    | ine Format Astacal Time -         | Location                           | A 355 MO205 Memor<br>A 355 MO205 Memor<br>A 355 MO205 Memor<br>A 355 MO205 Memor<br>A 355 MO205 Memor                                                                                                    |            | Fices<br>File<br>File<br>File<br>File<br>File<br>File<br>File<br>File                                                                                                    |
| Event Count 1000<br>Pending Alerts<br>Inding Alerts Filter Achronologye<br>Class   | Decorpt Connect      Decorpt Connect      Decorpt Connection      Decorpt Connection      Decorpt Conneconnection      Decorpt Connection      Decorpt Connection      De | ine Format   As Local Time +      | Location                           | A 265 1025 Minor<br>A 265 1026 Minor<br>A 265 1026 Minor<br>A 265 1026 Minor<br>A 265 1025 Minor<br>A 265 1025 Minor<br>A 265 1025 Minor                                                                      |            | Field Construction of the second second seco |
| Devent Count 1000<br>Pending Alerts<br>String Alerts Filter Achronologige<br>Class | Message Connect                                                                                                    | Ine Fornat   Astecal Time   +     | Location                           | A 265 1025 Minor<br>A 265 1025 Minor<br>A 265 1025 Minor<br>A 265 1025 Minor<br>A 265 1025 Minor<br>A 265 1025 Minor<br>A 265 1025 Minor                                                                      |            | Fiz<br>Fiz<br>Fiz<br>Fix<br>Fix<br>Fix<br>Fix<br>Fix<br>Fix<br>Fix<br>Fix<br>Fix<br>Fix                                                                                                    |
| Ever Court 1000<br>Pending Alerts<br>Class<br>Class                                | Verage Connect      Enc. Astronomic III Engand May Control Evaluations Rose None University      Control Evaluations Rose View Description      Description                                                                                                    | line Format   As Local line - +   | Location                           | A 205 10235 Minor<br>A 205 10255 Minor<br>A 205 10255 Minor<br>A 205 10255 Minor<br>A 205 10226 Minor                                                                                                    |            | FIZ<br>FIZ<br>FIZ<br>FIZ<br>FIZ<br>FIZ<br>FIZ<br>FIZ<br>FIZ<br>FIZ                                                                                                    |
| Event Count 1000<br>Prefige Aless<br>Oligo Aless Title Acknowledge<br>Cliess       | Utersperg Connected                                                                                                    | time Format Factures Times        | Location                           | A 205 10225 Minor<br>A 205 10225 Minor<br>A 205 10225 Minor<br>A 205 10225 Minor<br>A 205 10225 Minor                                                                                                    |            | Fiz<br>Fiz<br>Fiz<br>Fiz<br>Fiz<br>Fiz<br>Fiz<br>Fix<br>Fix<br>Fix<br>Fix<br>Fix<br>Fix<br>Fix<br>Fix<br>Fix<br>Fix                                                                                                    |
| Event Count 1000<br>Yording Alets<br>Original Alets The Activaciety<br>Class       | Decorpt Connected      The Astronomy All Regimes May Control Distance Regimes May Control Distance Regimes And Control Distance Regimes Astronomy Regimes Astronomy Regim | ine-fonat [Attacifine ]           | Location                           | 255 1025 Minor     255 1025 Minor     255 1025 Minor     255 1025 Minor     255 1025 Minor     255 1025 Minor     255 1025 Minor     255 1025 Minor                                                           |            | VICE PICE                                                                                                    |

- Figure 8.
- Click the View tab and select the portions of the View DVR screen you wish to display. The selections are the Server/Camera List screen, PTZ Control screen and Alert Bar. Refer to Figure 9.

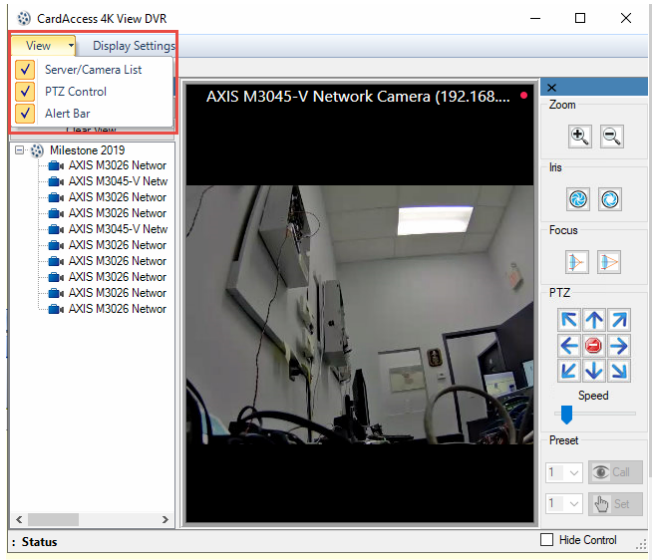

Figure 9.

4) Click the **Single View** dropdown box and select the view you wish to display in the **View** DVR screen. The options are Single View, 2x2 View, 3x3 View, 4x4 View and 5x5 View. Refer to Figure 10.

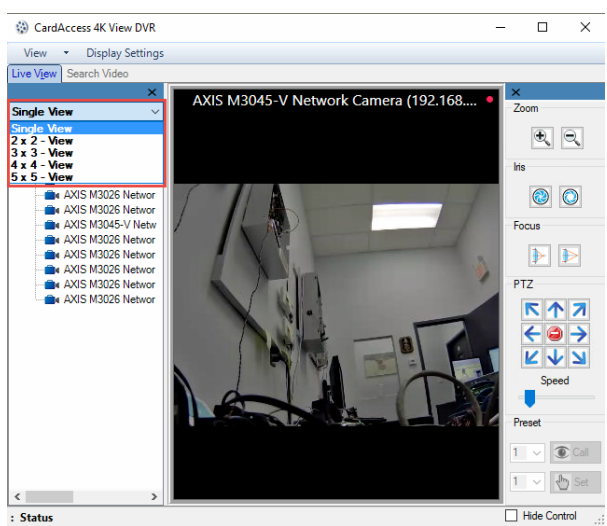

Figure 10.

5) Select the camera you wish to display from the camera list. Figure 11.

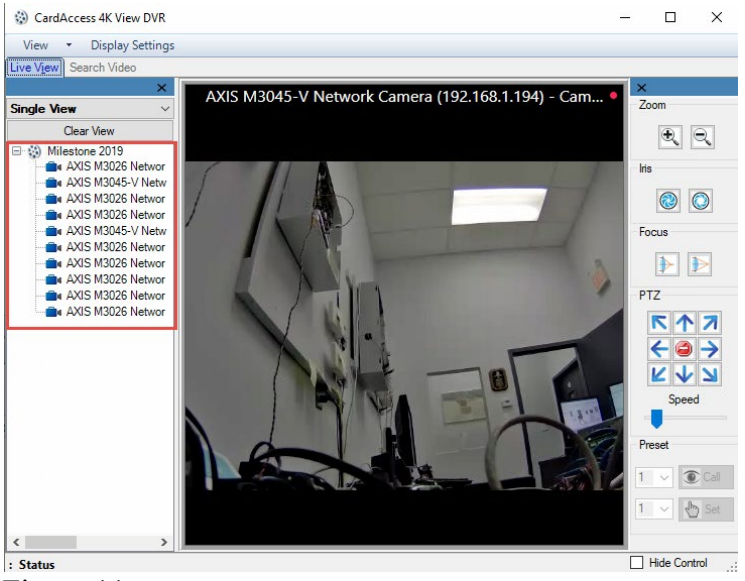

Figure 11.

7) Click the Zoom controls to zoom in and out. Click the "+" or "-" buttons to zoom in and out. Refer to Figure 12.

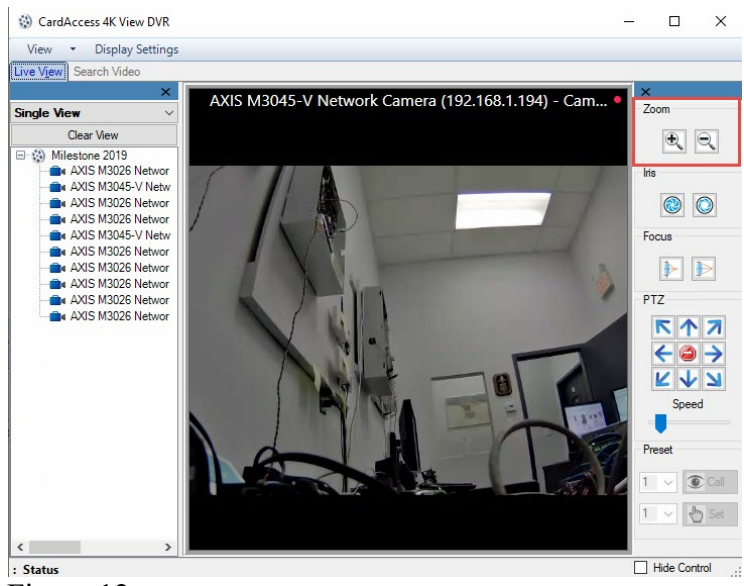

Figure 12.

8) If the camera supports PTZ, click the arrows to position the camera. Refer to Figure 13.

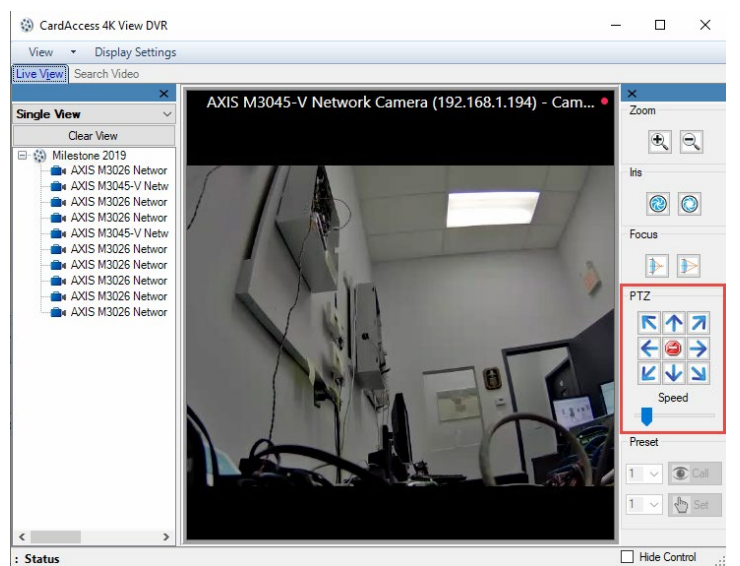

Figure 13.

## **Searching Recorded Video**

Refer to Figure 14 for the following steps:

- 1) Click the **Search Video** tab.
- 4) After clicking Search Video, the Search Video window will display.
- 5) Select the **DVR Server**, **DVR Camera** and select a **From** and **To Search Date Time**.
- 6) Click the **Search Video** button.
- 7) Use the **DVR navigation buttons** below the video window to navigate through the video clip.
- 8) Click **Export Video** to export the video clip.
- 9) Click Capture Image to capture an image of the video screen.

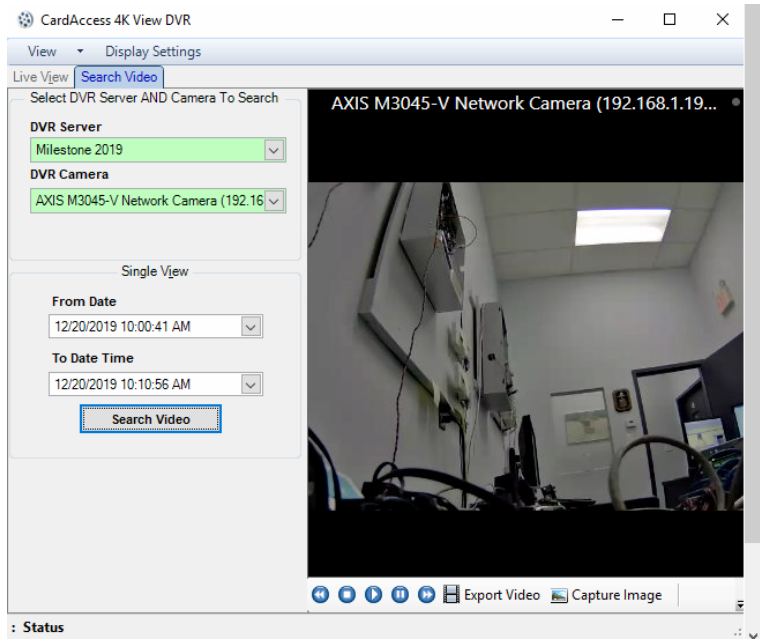

Figure 14.

## Configuring a Device to Capture Video clips on specific alerts

Note: For our demonstration, we will configure a Reader in the CA4K to capture a video clip. You can also configure an Input and Napco Zone to capture video clips.

Refer to Figure 15 for the following steps:

#### 1) Click Configuration>Readers>DVR.

- 2) Click the **Edit** button on the toolbar.
- 3) Enter the following information on the **Configuration>Readers** screen.
  - DVR Server Name
  - Camera

- Pre-Event Time (Pre-event time is the view time before the occurrence of an event, from the selected Reader).
- Post-Event Time (Post-event time is the view time after the occurrence of an event, from the selected Reader).
- Priority From
- Priority To
- DVR Forced Recording (When an action occurs on the CA4K system, it forces the DVR to start recording).
- DVR PTZ Preset (When an action occurs on the CA4K system, it causes a PTZ camera to position to a fixed preset number (position).

| CardAccess 4K (Version 1.1.16.137 -                  | Station : 1 - MKELLYLT )       |                                            |                             | X       | Home 🚽    | Actions - | 🚽 View 👻 🕼 Communica |
|------------------------------------------------------|--------------------------------|--------------------------------------------|-----------------------------|---------|-----------|-----------|----------------------|
| System Control Access Administrat                    | ion Configuration Lockdown     | Control View Help                          |                             |         | <i>,</i>  |           |                      |
| Personnel Schedules Access Group                     | s View DVR Doors Relays        | Links Activity Links Mappi                 | ng Status Reports           | ▼ Cus   | stom Menu | Log Out   |                      |
| 2 L Readers ×                                        |                                |                                            |                             |         |           |           |                      |
|                                                      | 🕒 🍢 📃 🗐                        | 🖶 🛛 🖸                                      |                             |         |           |           |                      |
| e New Delete Save Cancel 3                           | earch Kerresh Export ond t     | o excel Print Ond Close                    |                             |         |           |           | Readers              |
| Reader                                               | Description Text               | Enabled                                    | Ext Shunt                   |         | Es        | cort      | Rot Bypass           |
| हैं 1-1                                              | Science Building Rdr 1         | Yes                                        | No                          |         | No        |           | Yes                  |
| 0 1-2                                                | Science Building Rdr 2         | Yes                                        | No                          |         | No        |           | Yes                  |
| 1-3                                                  | Science Building Rdr 3         | Yes                                        | No                          |         | No        |           | Yes                  |
| 1 - 4                                                | Science Building Rdr 4         | Yes                                        | No                          |         | No        |           | Yes                  |
| 1-5                                                  | Math Building Rdr 1            | Yes                                        | No                          |         | No        |           | Yes                  |
| 1-6                                                  | Math Building Rdr 2            | Yes                                        | No                          |         | No        |           | Yes                  |
| 1-7                                                  | Math Building Rdr 3            | Yes                                        | No                          |         | No        |           | Yes                  |
| 1-8                                                  | Math Building Rdr 4            | Yes                                        | No                          |         | No        |           | Yes                  |
| Device Name Scier                                    | ice Building Rdr 1             |                                            | Partition Group             | Admin P | Partition | ~         |                      |
| General Door Control Options 0                       | Category Counters   Priorities | VR Maps Location / Remarks                 | 1                           |         |           |           |                      |
| DVD Server News                                      |                                |                                            |                             |         |           |           |                      |
| Comme                                                | Milestone 2019                 | ~                                          |                             |         |           |           |                      |
| Camera                                               | AXIS M3045-V Network Camer     | a (192.168.1.194)                          |                             |         |           |           |                      |
| Set recorded video view Time Perio<br>Pre Event Time | d range for an Alert/Event     | Set recorded video view F<br>Priority From | Priority range for an Alert | /Event  |           |           |                      |
| Post Event Time                                      | 50 🐨                           | Priority To                                | /0 📼                        |         |           |           |                      |
|                                                      | Pre Event and Post Event times | are in Seconds                             |                             |         |           |           |                      |
|                                                      |                                | PTZ Pro                                    | esets                       |         |           |           |                      |
|                                                      |                                | Preset                                     | Number 3                    | `       | -         |           |                      |
|                                                      |                                |                                            |                             |         |           |           |                      |
|                                                      |                                |                                            |                             |         |           |           |                      |

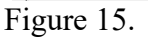

# Viewing DVR Recorded Video clips of CA4K Events

Note: There are multiple methods to view video clips for events.

Refer to Figure 16 for the following steps:

1) Double click an event in the Events Grid with a camera icon to the left of the event.

2) While the event is selected, click the **Video button** above the events grid to display the recorded video clip.

| E | vents Filter Browse Respond M | ap Contro  | Dis     | sable Events   | Recent   | Photo | Video  | Astoco |
|---|-------------------------------|------------|---------|----------------|----------|-------|--------|--------|
|   | Class                         |            |         |                |          |       | Descri | ption  |
|   | PANEL Trouble                 | No Respon  | se      |                |          |       |        |        |
|   | SYSTEM                        | LAN/COM    | Conne   | ction Restored | ł        |       |        |        |
|   | PANEL Trouble                 | Now Respo  | onding  |                |          |       |        |        |
|   | DOOR Manual Unlock            | 1-1 Scienc | e Build | ling Rdr 1     |          |       |        |        |
|   | SYSTEM                        | Area Locke | ed By C | Operator       |          |       |        |        |
|   | SYSTEM                        | Threat Lev | el Acti | vated          |          |       |        |        |
|   | DOOR Manual Unlock            | 1-1 Scienc | e Build | ling Rdr 1     |          |       |        |        |
|   | DOOR Manual Unlock            | 1-2 Scienc | e Build | ling Rdr 2     |          |       |        |        |
|   | DOOR Manual Unlock            | 1-1 Scienc | e Build | ding Rdr 1     |          |       |        |        |
|   | SYSTEM                        | Com Serve  |         | Show All       |          |       |        |        |
|   |                               |            |         | Show This      |          |       |        |        |
|   |                               |            | 0       | View Record    | d        |       |        |        |
|   |                               |            | 19      | Control        |          |       |        |        |
|   |                               |            |         | Respond        |          |       |        |        |
|   |                               |            | (3)     | Show Recor     | ded Vide | 0     |        |        |
|   |                               |            |         | Show Usage     | 2        |       |        |        |
|   |                               | Г          |         | Show Live V    | /ideo    |       |        |        |
|   |                               |            | -       | a              |          |       | _      |        |

3) Right click on the desired Event and select Show Live Video.

## **Viewing DVR Recorded Video clips of CA4K Alerts**

Note: There are multiple methods to view video clips for events.

Refer to Figure 17 and 18 for the following steps:

- 1) Double click an event in the Pending Alerts Grid with a camera icon to the left of the event.
- 2) To have the video clip display automatically while the Alert is in the Pending Alerts grid, you must select the **Auto-Show On** option. Click the down arrow on the pending alerts Video button, and then select the **Auto-Show On** option. Once the **Auto-Show On** option is selected, the associated video clip will pop up when the alert is in the top position of the pending alerts grid.
- 3) Select a pending alert with a camera icon and click the Pending Alerts grid Video button.

Very Important: For this function to work, the Auto-Show Off option must be selected on the pending alert Video button.

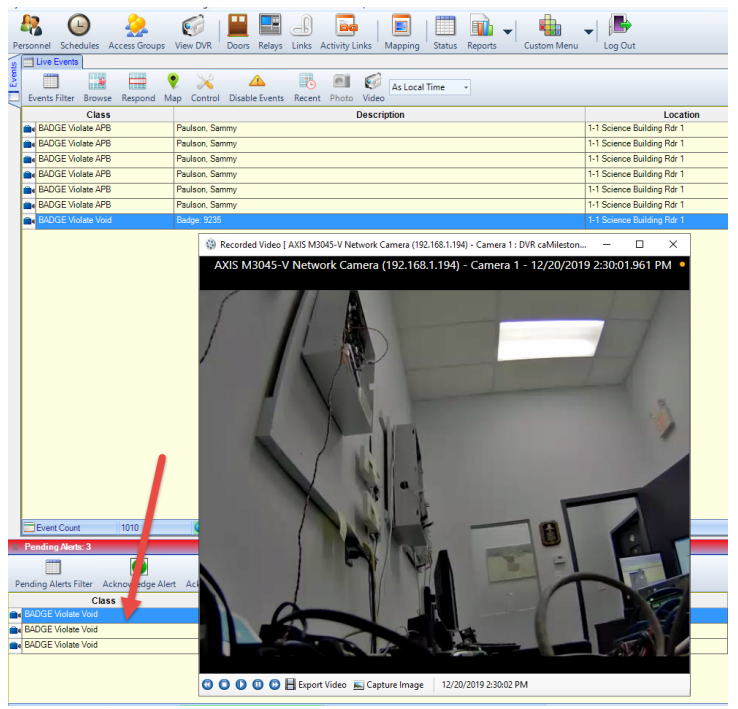

Figure 17.

| Pending Alerts        |                   |                 |         |            |         |                |             |      |      |             |                 |  |
|-----------------------|-------------------|-----------------|---------|------------|---------|----------------|-------------|------|------|-------------|-----------------|--|
| Pending Alerts Filter | Acknowledge Alert | Acknowledge All | Respond | 💡 🖵<br>Map | Control | Disable Alerts | Photo       | Vide |      | Time Format | As Local Time 🔹 |  |
| С                     | lass              |                 |         |            |         |                | Description | 1    | Auto | Show On     |                 |  |
|                       |                   |                 |         |            |         |                |             |      | Auto | Show Off    |                 |  |
|                       |                   |                 |         |            |         |                |             | -    |      |             | ·               |  |
|                       |                   |                 |         |            |         |                |             |      |      |             |                 |  |
|                       |                   |                 |         |            |         |                |             |      |      |             |                 |  |
|                       |                   |                 |         |            |         |                |             |      |      |             |                 |  |
|                       |                   |                 |         |            |         |                |             |      |      |             |                 |  |

Figure 18.